# Octopus NET / Octopus NET Rack - Connection diagram for maximum configuration

# Octopus NET GTL Modus<sup>1</sup>

| 1      |                            |                   |                            |                   |                  |                       |                    |
|--------|----------------------------|-------------------|----------------------------|-------------------|------------------|-----------------------|--------------------|
|        | ONET TAB1                  | ONET TAB2         | ONET TAB3                  | ONET TAB4         | ONET TAB5 (PCIe) | ONET PWR1+2           | ONET PWR3-5        |
| Konf 1 |                            |                   |                            |                   | MAX Serie        |                       | Normal connections |
| Konf 2 | DuoFlex CI - TAB1          |                   |                            |                   | MAX Serie        | Are switched when a   |                    |
| Konf 3 | DuoFlex CI - TAB1          | DuoFlex CI - TAB2 |                            |                   | MAX Serie        | temperature sensor is |                    |
| Konf 4 | DuoFlex CI - TAB1          | DuoFlex CI - TAB2 | DuoFlex CI - TAB1          |                   | MAX Serie        | Connections can then  |                    |
| Konf 5 | DuoFlex CI - TAB1          | DuoFlex CI - TAB2 | DuoFlex CI - TAB1          | DuoFlex CI - TAB2 | MAX Serie        | not be used for the   | of the cards.      |
| Konf 6 | DuoFlex Tuner <sup>3</sup> |                   | DuoFlex Tuner <sup>3</sup> |                   | MAX Serie        | power supply of the   |                    |
| Konf 7 | DuoFlex Tuner <sup>3</sup> |                   | DuoFlex CI - TAB1          | DuoFlex CI - TAB2 | MAX Serie        | cards.                |                    |
|        |                            |                   |                            |                   |                  |                       |                    |

<sup>1</sup> This mode is required, if a MAX series card is installed

<sup>3</sup> DuoFlex Tuner DVB-C / C2 / DVB-T2 from V3 and DVB-S2 from V4

# **Octopus NET Normal Modus**

|         | ONET TAB1                  | ONET TAB2                  | ONET TAB3                  | ONET TAB4                  | ONET TAB5 (PCle) | ONET PWR1-5              |
|---------|----------------------------|----------------------------|----------------------------|----------------------------|------------------|--------------------------|
| Konf 1  | DuoFlex Tuner <sup>1</sup> |                            |                            |                            | N/A              |                          |
| Konf 2  | DuoFlex Tuner <sup>1</sup> | DuoFlex Tuner <sup>1</sup> |                            |                            | N/A              |                          |
| Konf 3  | DuoFlex Tuner <sup>1</sup> | DuoFlex Tuner <sup>1</sup> | DuoFlex Tuner <sup>1</sup> |                            | N/A              |                          |
| Konf 4  | DuoFlex Tuner <sup>1</sup> | DuoFlex Tuner <sup>1</sup> | DuoFlex Tuner <sup>1</sup> | DuoFlex Tuner <sup>1</sup> | N/A              |                          |
| Konf 5  | DuoFlex Tuner <sup>1</sup> |                            | DuoFlex CI - TAB1          |                            | N/A              | In Octopus NET Normal    |
| Konf 6  | DuoFlex Tuner <sup>1</sup> |                            | DuoFlex CI - TAB1          | DuoFlex CI - TAB2          | N/A              | mode, all 5 connectors   |
| Konf 7  | DuoFlex Tuner <sup>1</sup> | DuoFlex Tuner <sup>1</sup> | DuoFlex CI - TAB1          |                            | N/A              | can be used to power the |
| Konf 8  | DuoFlex Tuner <sup>1</sup> | DuoFlex Tuner <sup>1</sup> | DuoFlex CI - TAB1          | DuoFlex CI - TAB2          | N/A              | cards.                   |
| Konf 9  | DuoFlex Tuner <sup>1</sup> |                            | Flex CI <sup>3</sup>       |                            | N/A              |                          |
| Konf 10 | DuoFlex Tuner <sup>1</sup> |                            | Flex Cl <sup>3</sup>       | Flex CI <sup>3</sup>       | N/A              |                          |
| Konf 11 | DuoFlex Tuner <sup>1</sup> | DuoFlex Tuner <sup>1</sup> | Flex CI <sup>3</sup>       |                            | N/A              |                          |
| Konf 12 | DuoFlex Tuner <sup>1</sup> | DuoFlex Tuner <sup>1</sup> | Flex CI <sup>3</sup>       | Flex CI <sup>3</sup>       | N/A              |                          |

<sup>1</sup> All modules except DuoFlex CT v1 are supported

<sup>3</sup> Flex CI since 2015 EOL

#### How do I switch to the correct mode?

#### Per Octopus Cast Tool:

Over Options -> OctopusNet - Max S8 Operating mode ... can be switched between GTL and normal mode. Please make sure you have the correct IP address if there are several Octopus NETs in your

#### Change to GTL mode via Telnet:

1. Enable telnet in Webinterface -> System Settings

2. Over Telnet connect to Octopus NET (Username: root)

3. cd /config <-- go to directory

4. mv gtl.disabled gtl.enabled <-- Rename the "gtl.disabled" file to "gtl.enabled" or create 5. reboot

Please wait until the box has restarted. This process can take up to 3 minutes.

# Change to normale mode via Telnet:

1. Enable telnet in Webinterface -> System Settings

2. Over Telnet connect to Octopus NET (Username: root)

3. cd /config <-- go to directory

4. mv gtl.enabled gtl.disabled <-- Rename the "gtl.enabled" file to "gtl.disabled"

5. reboot

Please wait until the box has restarted. This process can take up to 3 minutes.